STEP2

STEP1

External device

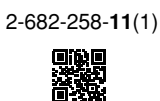

## **Quick Start Guide**

for PSP™ (PlayStation®Portable) System

### LocationFree<sup>™</sup> Player

# For PSP<sup>™</sup> System

"SONY" is a registered trademark of Sony Corporation "LocationFree" is a trademark of Sony Corporation. "PlayStation" is a registered trademark, and "PSP" is a trademark of Sony Computer Entertainment Inc. "Memory Stick Duo" is a trademark of Sony Corporation. All other names of systems, products, and services are trademarks of their respective owners

#### ©2006 Sony Corporation

If you have any further questions related to the use of this product after reading this Quick Start Guide and the Operating Instructions, please contact Sony Customer Information Centre. For more contact information, refer to the EUROPEAN GUARANTEE INFORMATION DOCUMENT or the following web site.

#### LocationFree Support web site http://www.sony.net/Products/LocationFree/support/

Setup Summary (You need to do this setup before you go out.) STEP 1 Check the version of your PSP<sup>™</sup> system software. Prepare the PSP<sup>™</sup> System •Connect to your external devices and the Internet, and turn on and the Base Station the Base Station. (See below.) The symbols for TM and ® for some products are omitted in these instructions. ©2006 Sony Computer Entertainment Inc. Printed in Japan STEP 2 Check the Network Setup for the Base Station Register your PSP<sup>™</sup> system with the Base Station. Setup to Watch Video at Configure the video settings. Home (See the other side.) On the Go Home PSP™ STEP3 PSP<sup>™</sup> system system STEP 3 C Make easy setup settings for the Base Station Setup to Watch Video with your PSP™ system. On the Go (See the other side.) Internet Base Station Router Setup Is Completed Watch video on your PSP<sup>™</sup> system at home and on the go.

### Prepare the PSP<sup>™</sup> System and the Base Station

### Check the version of your PSP<sup>™</sup> system software

To check the version of your PSP<sup>™</sup> system software, select "System Settings" under 🚔 from the home menu, and then select "System Information". If your system software version is not 2.70 or higher, perform the update.

To use this product with your PSP™ system, version 2.70 or higher is required. For details of the system software update, see (http://www.yourpsp.com/).

Connect to Your External Devices and the Internet, and Turn On the Base Station

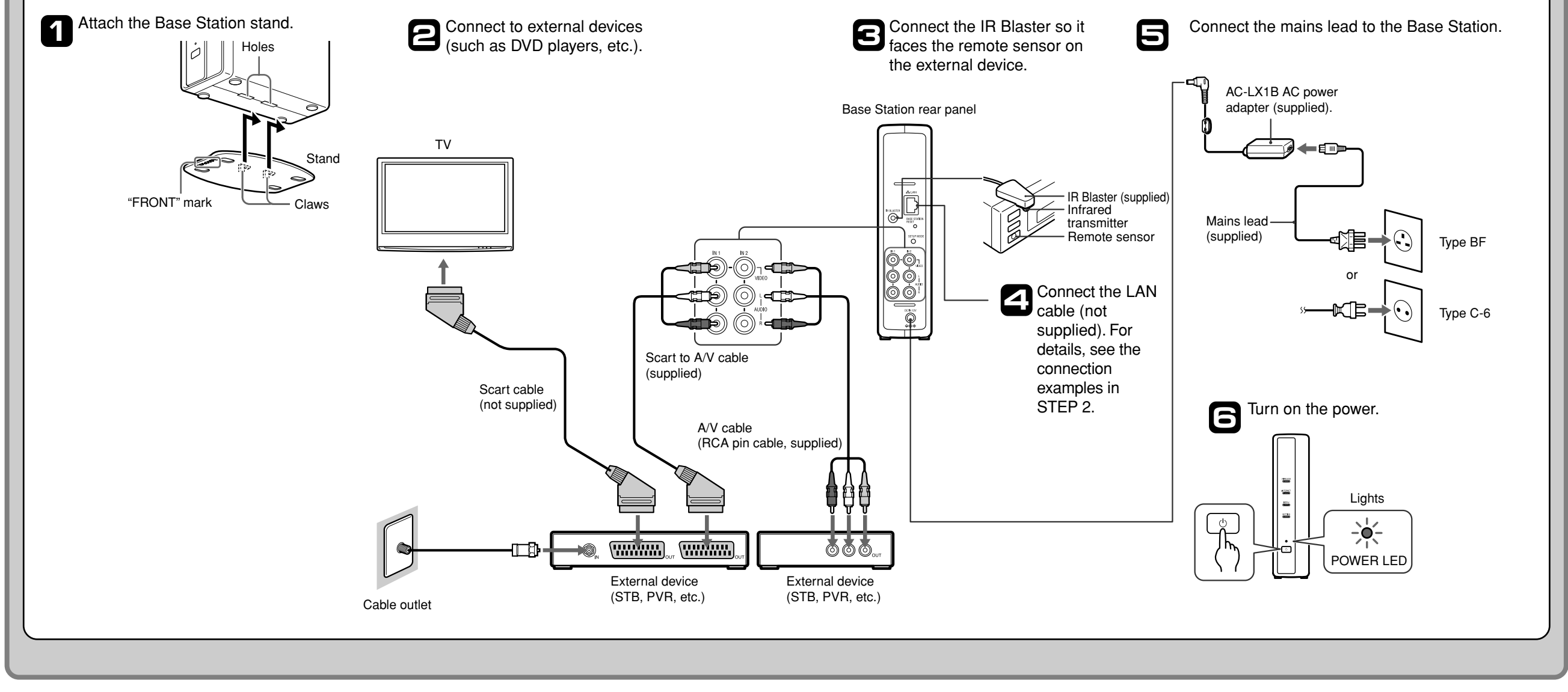

### Setup to Watch Video at Home

### Check the Network Setup for the Base Station

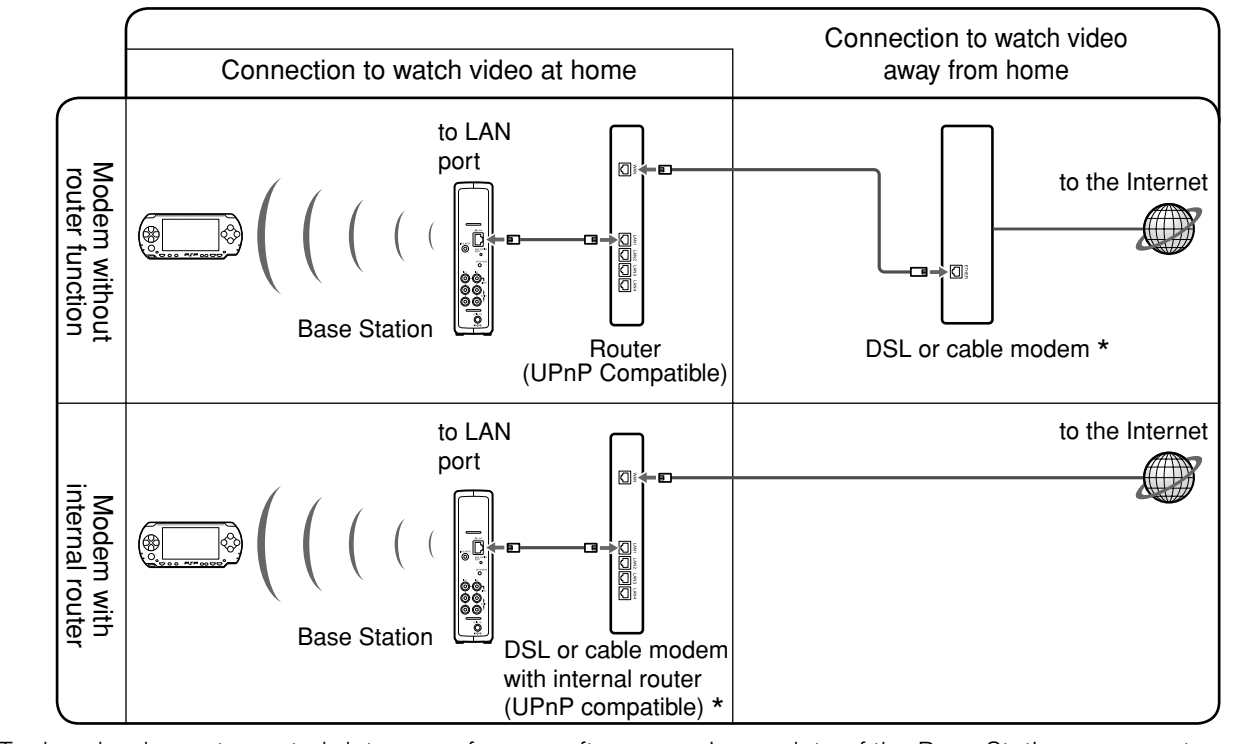

To download remote control data or perform a software version update of the Base Station, you must connect the Base Station to the Internet

\* To determine the type of your modem, check with your Internet service provider.

### Register your PSP<sup>™</sup> system with the Base Station

Turn on the PSP<sup>™</sup> system, and then turn on the wireless LAN switch of the PSP™ system.

#### 2 Select 🕸 under 🌐 from the home menu.

The setting screen for use of LocationFree Player is displayed. Press the right button to go to the next screen

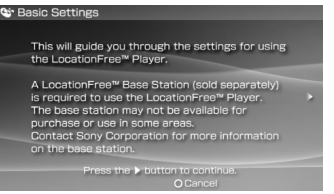

3

Select [Start], and then press the  $\otimes$  button.

Press the SETUP MODE button on the 4 rear of the Base Station.

With the Base Station turned on, press and hold the button until the SETUP MODE LED starts to blink

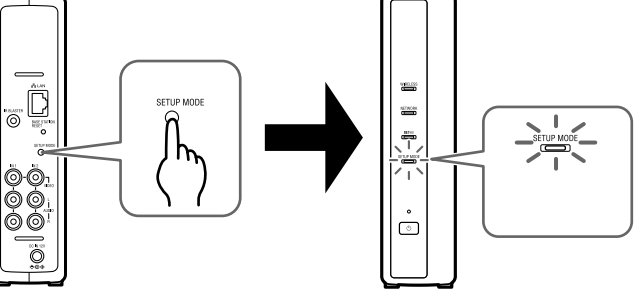

Wait until the registration with the Base Station and network settings for establishing a connection from the PSP™ system with the Base Station are completed. This is an automatic process.

#### Notes

- · If more than 5 minutes pass from when the SETUP MODE LED starts to blink, the LED will go from blinking to fully lit and the Base Station will no longer register the PSP™ system. In this case, press the SETUP MODE button on the rear of the Base Station again and hold the button down until the LED starts to blink
- If a message stating "Base Station update required" is displayed, you must perform a software version update. For details, refer to the Operating Instructions of the LF-PK1
- If you cannot complete the registration of your PSP<sup>™</sup> system with the Base Station, update your PSP<sup>™</sup> system software. For more details, refer to "Setting and Usage Guide for PSP™ (PlayStation®Portable) System". You can download this guide (PDF file) from the LocationFree Support web site at

http://www.sony.net/Products/LocationFree/support/

#### Check the setting list.

Press the  $\otimes$  button to finish the settings. A network settings list is displayed

### Connect to the Base Station.

6

Select [LocationFree AP], and then press the  $\otimes$ button. A connection to the Base Station is established.

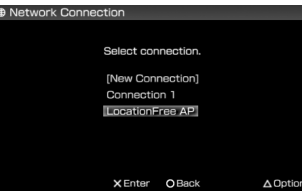

#### The video screen is displayed.

When a connection to the Base Station is established, the video screen will be displayed.

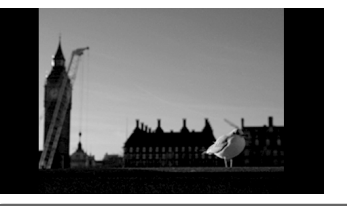

Note Make sure that the external device is turned on. Otherwise, you may see no picture

### Configure the video settings

#### Configure the on-screen remote control for video (For connecting to external devices, as instructed in 3 of STEP 1)

You can adjust settings for the on-screen remote control that will be used to operate external devices such as STB or PVR that are connected to the Base Station. To adjust these settings,

- A message appears indicating that you 4 need to download remote control data. Select [Yes], and then press the  $\otimes$  button. Follow the on-screen instructions to download remote control data onto Memory Stick Duo™ media.
- After downloading, reconnect to the Base 5 Station.
- Test the remote control to make sure it works, and then press the right button. By selecting [Power] and then pressing the  $\otimes$ button, you can turn the external device on and off

In some cases it may take as long as 5 seconds for the external device to turn on after you press the ⊗ button.

Press the  $\otimes$  button to save settings on the

#### Configure the colour system for video

(For watching video in PAL, SECAM, PAL60, NTSC, etc.)

- Press the low button during video playback. Select a from the LocationFree Player control panel, and then press the  $\otimes$  button.

Memory Stick Duo<sup>™</sup> media is required.

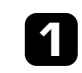

Press the low button during video playback. Select 🚔 from the LocationFree Player control panel, and then press the  $\otimes$  button.

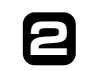

З

Select [Remote Control Settings], and then press the  $\otimes$  button.

Select [Video 1] or [Video 2] for the connected external device you want to use the remote control for, and then press the  $\otimes$ button.

6 Perform Step 1 to 3 again.

Select the manufacturer of the connected 7 external device, and then press the right button.

Select the product type of the connected 8 external device, and then press the right button.

PSP™ system.

Save your settings.

#### Notes

⋓

5

- · Even if the power turns on and off correctly with [Power], other buttons may not be enabled. If this happens, select [Video 1] or [Video 2] from the Index. With the on-screen remote control, confirm that the buttons are enabled.
- Try all the models that appear on the screen to select the most suitable on-screen remote control for the connected devices
- The button names or button numbers of the on-screen remote control may differ from those of the remote control supplied with your device.

Select [Advanced Settings], and then press 2 the  $\otimes$  button.

Select [Video Signal Settings], and then press the  $\otimes$  button.

Select a colour system, and then press the (X) button.

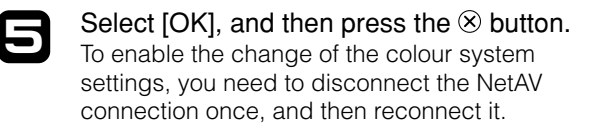

#### STEP Setup to Watch Video On the Go 3

### Make Easy Setup Settings for the Base Station with Your PSP<sup>™</sup> System

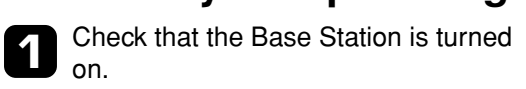

- Enter the user name and password, select [OK], and then press the  $\otimes$ button.
- Select [Easy Setup], and then press the  $\otimes$  button.

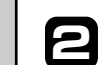

Press the 
button during video playback. Select 🖨 from the LocationFree Player control panel, and then press the  $\otimes$  button.

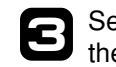

- Select [Base Station Settings], and
- then press the  $\otimes$  button.

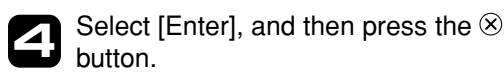

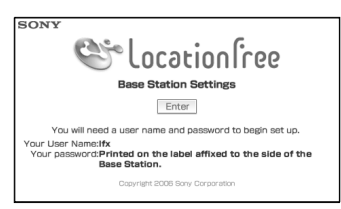

User name : Ifx (lowercase letters) Initial password: WebPassword printed on the sticker of the Base Station.

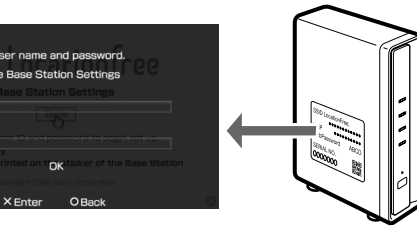

Ϋ́ΎΤip Select [Deutsch], [English] or [Français] to choose your language.

| SONY   |                        |                                 |                            | Stocation fre       |
|--------|------------------------|---------------------------------|----------------------------|---------------------|
| Þ      | Easy Sel<br>Select her | tup<br>re for "Easy Set         | up*                        |                     |
| Þ      | Advance<br>Select her  | d Setup<br>e for "Advance       | d Setup*                   |                     |
| Þ      | Upgrade<br>Select her  | Base Station<br>re for "Upgrade | n software<br>Base Station | software'           |
| Select | anguage.               | Deutsch                         | English                    | Français            |
|        |                        | Exit Set                        | qu                         |                     |
|        |                        |                                 | Copyright 21               | 006 Sany Corporatio |

Follow the on-screen instructions to proceed to the NetAV check. In the [NetAV Setup] page, read the supplied Dynamic DNS Terms-of-Use Agreement, select the radio button, [NEXT], and then press the  $\otimes$  button.

If [Success] appears in the [NetAV Check] screen, select [Menu], and then press the  $\otimes$  button.

3

4

The display will return to the initial screen. Select [Exit Setup], press the ⊗ button, and then close the Internet browser by pressing the o button.

## ΫΫ Тір

If [Setup Incomplete] appears in the [NetAV Check] screen, select [Details] and press & button. Read the explanation on that screen and make the necessary settings

### Afterwards

Use the PSP™ system to watch video.

For details on settings and operation of the PSP™ system, refer to "Setting and Usage Guide for PSP™ (PlayStation®Portable) System". You can download this guide (PDF file) from the LocationFree Support web site at http:// www.sony.net/ Products/ LocationFree/support/.